この章では、大学構内無線 LAN の接続方法について紹介します。

本学では、各自で持参したノートパソコンやタブレット、スマートフォンなどの端末を大学構内の無線 LAN に接続し、インターネットを利用することができます。

## 5.1 利用資格

本学関係者(学生や教職員など)

# 5.2 無線 LAN が利用できる場所

## 5.3 用意するもの

以下の条件を満たす端末が必要です。

| 利用可能エリア        | 棟名      | フロア                                |
|----------------|---------|------------------------------------|
| 無線 LAN 利用可能エリア | 1 号館    | 全教室<br>6F ラウンジ                     |
|                | 2 号館    | 全教室                                |
|                | 3 号館    | 全教室                                |
|                | 4 号館    | 全教室・院生室・研究室                        |
|                | 6 号館    | 1F ラウンジ<br>全教室                     |
|                | 7 号館    | 1F 食堂<br>2F~4F ラウンジ<br>全教室         |
|                | 図書館     | 全フロア                               |
|                | 研究棟     | 全フロア                               |
|                | 事務棟     | 1F キャリア支援センター                      |
|                | 三扇会館    | 2F~3F 全フロア                         |
|                | 文化サークル棟 | 1F ホール、1F 会議室、<br>1F 中庭、2F 屋上(陸屋根) |

▶ 無線 LAN 機能を搭載していること。

※ 『IEEE802.11a/b/g/n/ac』方式準拠の無線LAN 機能を搭載している必要があります。
 ※ 無線LAN の機能が無い場合は『Wi-Fi 準拠』のUSB無線LAN7ダプターを購入して下さい。

WISB無線LAN7ダプターの設定方法は、製品に付属する説明書を参照してください。

と
セキュリティ対策が行われていること。

※ OS のアップデートや、ウィルス対策ソフトウェアの導入などを行ってください。

#### 5.4 設定項目の概要

無線LANを利用するための設定項目と内容は以下の通りです。

ネットワーク名: tcue (半角英小文字)セキュリティキー: 半年ごとに変更IPアドレス: DHCPによる自動取得DNSサーバー: DHCPによる自動取得

#### 注意事項

- ※ **セキュリティキーは半年ごとに変更します**。情報基盤センターホームページの「無線LANの利用 (学内専用)」で確認してください。変更時は学生個人の大学メールアドレス宛へ通知します。
- ※ パソコンによっては接続ツール等のソフトウェアがインストールされている場合があります。その場合はソフトウェアのヘルプ等を参照して設定を行ってください。
- ※ DHCPによる自動取得は標準設定です。設定状況が不明な場合は情報基盤センターへ問い合わせ てください。
- ※ パソコンの設定を変更する場合は、現在の状態を必ずメモした後に行ってください。また、変更 した設定は各自で戻してください。

#### 5.5 接続方法

無線 LAN への接続方法は、Windows11 の画面キャプチャを使用して説明します。

#### 5.5.1 ネットワーク接続

- ① 自動接続が有効の場合、無線 LAN 使用可能エリア内で電波を受信すると、パソコンが自動で無線 ネットワークに接続します。
- ② 自動接続が無効になっている場合デスクトップの右下にある のアイコン のをクリックし、「使用可能」の > をクリックし てください。

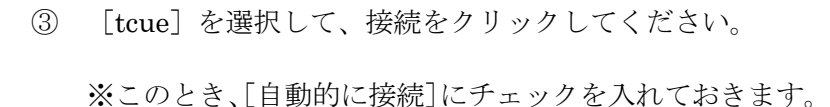

|                            | * >       | 钤                      |
|----------------------------|-----------|------------------------|
| 使用可能                       | 未接続       | 機内モード                  |
| 6                          | ÷¢.       | x >                    |
| バッテリー<br>節約機能              | 夜間モード     | アクセシビリティ               |
| o 🔵 🗕                      |           |                        |
| d× •                       |           | >                      |
| <b>1</b> 00%               |           | 0 ©                    |
| <b>^</b> A                 |           | 10:06:18<br>2025/01/09 |
| ← Wi-Fi                    |           |                        |
| tcue<br>日本<br>了了不保<br>動的に言 | 護あり<br>接続 | 接続                     |
| 🗟 tcue-t                   |           |                        |

④ ネットワークセキュリティキーを入力し、[次へ] をク リックしてください。

| ← Wi-Fi           |       |
|-------------------|-------|
| ·A tcue 接続中       |       |
| ネットワーク セキュリティ キーの |       |
| *^                | キャンセル |

以上で設定は終了です。ブラウザを起動してインターネットに接続してみましょう。 ※ ブラウザ: Microsoft Edge、Google Chrome、Mozilla FireFox、Safariなど